# ZÁSOBY – PLÁNOVÁNÍ VÝROBY

Materiál pro samostudium +1532

27.11.2014

Major Bohuslav, Ing.

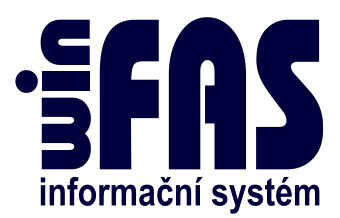

## PLÁNOVÁNÍ VÝROBY

## Obsah

| Úvod                                     | 3    |
|------------------------------------------|------|
| Blokové schema                           | 4    |
| Nastavení výrobních operací VO (*5555)   | 5    |
| Technologický postup (*5540)             | 5    |
| Zakázky (*8080)                          | 6    |
| Zakázkový list (*8720)                   | 7    |
| Plánování výroby (*5563)                 | 7    |
| Krok 1 – Přidání položek do výroby       | 8    |
| Krok 2 – Rezervace materiálu             | 9    |
| Krok 3 – Povolení výroby                 | .11  |
| Krok 4 – Spotřeba materiálu              | .12  |
| Krok 5 – Evidence výroby a zmetkovitosti | .13  |
| Evidence výroby                          | . 13 |
| Evidence zmetkovitosti                   | . 13 |
| Krok 6 – Příjem výrobku                  | .15  |
| Krok 7 – Uzavření/Kontrola               | .15  |
| Stornování zásobových dokladů            | .15  |

## Úvod

- Cílem tohoto návodu je vás seznámit s aplikací \*5563\_Plánování výroby.
- Tento návod je zcela obecný a lze jej použít pro různé druhy výroby.
- Každá firma má svoje specifika a požadavky, podle kterých se pak přistupuje k samotnému nastavení.
- Pro vysvětlení, co je třeba udělat a jak postupovat při řízení (plánování výroby si zvolíme jako **příklad výrobu dveří.**
- Princip je vždy stejný a nezáleží na tom, co je na vstupu nebo výstupu, zda je to receptura na pečivo, či balíme vajíčka nebo vyrábíme dveře.
- K výrobě dveří je například potřebná folie, hrany, proložky, závěsy apod.
- Dveře pak vzniknou montáží těchto dílů
- Podrobnosti najdete v **návodu** + **1367\_Zjednodušená výroba**, kde je tato problematika podrobně popsána.
- V případě zájmu se prosím obracejte na zaměstnance OK v modulu zásoby.

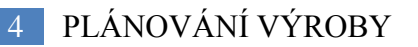

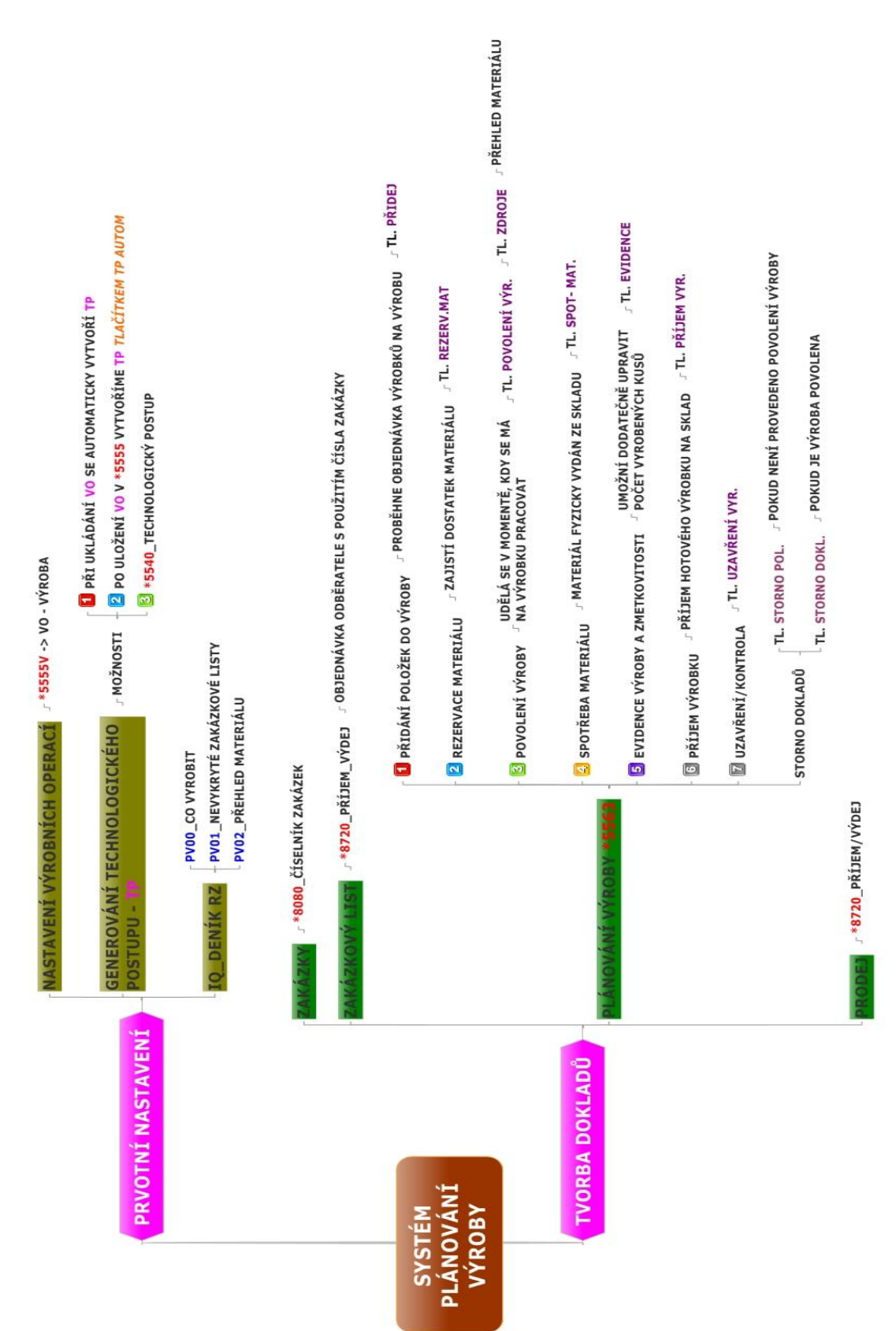

#### Blokové schema

### Nastavení výrobních operací VO (\*5555)

- Každá VO musí mít specifikovány materiálové vstupy a výstupy, které do výroby vstupují.
  - o výroba spojováním jeden výstup spolu s jedním nebo několika vstupy
  - o výroba dělením jeden vstup spolu s jedním nebo několika výstupy
- Mezi materiál lze zařadit i polotovar, který je výstupem jiné výrobní operace. Z této výrobní operace se může vygenerovat několika úrovňový technologický postup.

| Výrobní operace           | Dia                 |                            |                                  | Churchen e                     |                      |               | Expor       | t Tai  |
|---------------------------|---------------------|----------------------------|----------------------------------|--------------------------------|----------------------|---------------|-------------|--------|
| D: 7 2707                 | Pia                 | nost od : 1.1.190          | 00                               | Skupina:                       | Vyro                 | ba 🔻          |             | at:    |
| Název: DVEŘE BEZI         | PEČNOSTNÍ_ŠEDÁ      |                            |                                  | Dat.zápisu :                   | 1.4.                 | 2014          | DM zákl     | adní : |
| Popis: DVEŘE BEZI         | PEČNOSTNÍ_ŠEDÁ      |                            |                                  |                                |                      |               | DM příp     | latek  |
| Pořízení prací            |                     |                            |                                  | Souče                          | et ZVS               |               |             |        |
| Podmn. strojů :           |                     |                            |                                  | Vstupy :                       | 3                    | 53,79         |             |        |
| Implicitní typ vztahu : ] | Dodavatelský        | •                          |                                  | Výstupy                        | :                    | 1,00 🞽        | 2           |        |
| Výsledkové účty           | pro automatické zat | účtování Faktura           | ce z výrob                       | y                              |                      |               |             |        |
| Účet MD:                  |                     | 📑 🔁 Účet DA                | .L:                              |                                |                      | <b></b>       | 6           |        |
| - Tento klíč bude v       | vložen do kombinac  | e klíčů převzaté           | z Mechan                         | izace (Wel                     | bdispe               | činku)        |             |        |
| Klíč :                    |                     | 🔁 Jelizde '292             | 2' či '592' (hn                  | ojení), bude                   | automa               | ticky změněn: |             |        |
|                           |                     | -> na '292'<br>-> na '592' | pri prevzeti i<br>při převzetí i | klice 100 az<br>klíče '400' až | 2 '399',<br>2 '699', |               |             |        |
|                           |                     |                            | F F                              |                                |                      |               |             |        |
| Seznam LP Detail          | LP Detail LP-Údaje  | Seznam SP                  | Detail SP                        | Seznan                         | n ZVS                | ZVS           |             |        |
| Položka ZVS               | Název ZVS           |                            | I                                | Množství                       | MJ                   | Množství re   | f. Vstup/Vý | stup   |
| 2707                      | DVEŘE BEZPEČNO      | STNÍ_ŠEDÁ                  | 🗲 -                              | 1,000                          | 0 ks                 | 1,0000        | Výstup      |        |
| 1705                      | FOLIE PÁSKA HR      | ANOVACÍ_ŠEDÁ               | 🛁 🗲                              | 0,300                          | 0 m2                 | 0,3000        | Vstup       |        |
| 1713                      | THIMM-HRANA         |                            | 📂 -                              | 2,000                          | 0 ks                 | 2,0000        | Vstup       | -      |
| 1714                      | GRENPECK PROLO      | ŽKA                        | 🖻                                | 2,000                          | 0 ks                 | 2,0000        | Vstup       | -      |
| 1715                      | STRETCH FOLIE       |                            | 🖻                                | 0,150                          | 0 kg                 | 0,1500        | Vstup       | -      |
| 1716                      | LEPIDLO DISPER      | ZNÍ                        | 📂 -                              | 0,600                          | 0 kg                 | 0,6000        | Vstup       | -      |
| 1717                      | DTD 38 MM           |                            | <b>2</b>                         | 1,300                          | 0 m2                 | 1,3000        | Vstup       | -      |
| 1721                      | PLÁŠŤ CPL ŠEDÁ      |                            | <b>2</b>                         | 3,440                          | 0 m2                 | 3,4400        | Vstup       | -      |
| 1718                      | ZÁVĚS DVEŘNÍ S      | HŘEBEM                     | 🚅                                | 3,000                          | 0 ks                 | 3,0000        | Vstup       | -      |
| 1719                      | KUKÁTKO NIKLOV      | ANÉ                        | <b>2</b>                         | 1,000                          | 0 ks                 | 1,0000        | Vstup       | -      |
| 1725                      | MZDY                |                            | <b>2</b>                         | 340,000                        | 0 Kč                 | 340,0000      | Vstup       | -      |
|                           |                     |                            |                                  |                                |                      |               |             |        |

- Po nadefinování VO je potřeba vytvořit technologický postup (TP), který je nutný pro realizaci vlastní výroby. K tomu slouží tlačítko **TP Autom.1 nebo TP Autom.** 
  - Tlačítko TP Autom.1 založí jednoúrovňový TP ke zvolené VO. Druhou volbou tohoto tlačítka je vygenerování TP ke zvoleným VO.
  - Tlačítko TP Autom. vytvoří víceúrovňový TP ke zvolené VO.

| Dopor | učení                           |
|-------|---------------------------------|
| •     | Návod+ 1367_Zjednodušená výroba |

#### Technologický postup (\*5540)

• V této aplikaci jsou přístupné všechny vygenerované technologické postupy. U každého TP si lze nastavit o jaký typ výroby se jedná (spojování či dělení).

| Aplikace    | Data Nástroje Nápo | věda                       |          |   |  |  |  |  |
|-------------|--------------------|----------------------------|----------|---|--|--|--|--|
| ID :        | 2707               | Platnost od :              | 1.1.1900 |   |  |  |  |  |
| Název :     | DVEŘE BEZPEČNOSTNÍ | ŠEDÁ                       |          |   |  |  |  |  |
| Směr :      | Výroba spojováním  | Výroba spojováním vstupů 🔽 |          |   |  |  |  |  |
| Variabilní  | TP:                |                            |          |   |  |  |  |  |
| Vlastnost : | :                  |                            |          | 6 |  |  |  |  |

• Pomocí **tlačítka Generuj** lze spustit generování TP s možností ručního doladění parametrů TP.

#### Zakázky (\*8080)

- V našem postupu budeme směřovat objednávku na výrobu dveří na zakázku, která bude spojovat všechny vystavené doklady během výroby vybraného výrobku
- Založení zakázky provedeme v čísleníku zakázek \*8080

| Šablona : Z                 | ak         | ZAKÁZKY 😂 题                            |  |  |  |  |  |  |  |  |
|-----------------------------|------------|----------------------------------------|--|--|--|--|--|--|--|--|
| Zakázka                     | Více       | 7                                      |  |  |  |  |  |  |  |  |
| – Hlavičk                   | a zak      | ázky                                   |  |  |  |  |  |  |  |  |
| Zakázka :                   | 2707       | 108 Plán 🔲 Zobrazit na www 🕅           |  |  |  |  |  |  |  |  |
| Název :                     | Bezg       | ečnostní dveře                         |  |  |  |  |  |  |  |  |
| – Datum                     |            | Zablicuí -                             |  |  |  |  |  |  |  |  |
| Zadání :                    | Ļ          | Zahájeni : Zablokování :               |  |  |  |  |  |  |  |  |
| Plán. ukon                  | čení:      | ní: Ukončení : Ukončení -              |  |  |  |  |  |  |  |  |
| Klient Lze změnit klienta 🔲 |            |                                        |  |  |  |  |  |  |  |  |
| Klient :                    | 0          | DELTA Svratka s.r.o. 🖻 🤔               |  |  |  |  |  |  |  |  |
| Osoba :                     |            |                                        |  |  |  |  |  |  |  |  |
| Účet :                      |            |                                        |  |  |  |  |  |  |  |  |
| Smlouva :                   |            |                                        |  |  |  |  |  |  |  |  |
| Objednávk                   | a:         | Datum :                                |  |  |  |  |  |  |  |  |
| - Cena -                    |            |                                        |  |  |  |  |  |  |  |  |
| Smluv.cen                   | a:         | Způs. úhrady : 🛛 není uhrada 👻         |  |  |  |  |  |  |  |  |
| Plán.rozpo                  | čet :      | Fakturovat : Ne 💌                      |  |  |  |  |  |  |  |  |
| Odpově                      | édné (     | osoby                                  |  |  |  |  |  |  |  |  |
| Zadavatel                   |            |                                        |  |  |  |  |  |  |  |  |
| Vykonavat                   | el         |                                        |  |  |  |  |  |  |  |  |
|                             |            | 🚅 🔅 🕹                                  |  |  |  |  |  |  |  |  |
| Skup. zak.                  | :          |                                        |  |  |  |  |  |  |  |  |
| – Klíče                     | Lze z      | měnit klíče 🔲                          |  |  |  |  |  |  |  |  |
| Strom :                     | 1          | Organizační struktura 🖆                |  |  |  |  |  |  |  |  |
| Kliče :                     | 2707       | -705 🗳                                 |  |  |  |  |  |  |  |  |
|                             | 705-<br>27 | výroba dveří<br>107-bezpečnostní dveře |  |  |  |  |  |  |  |  |

- Při důsledném doplňování datumu bude fungovat přehled rozpracovanosti zakázek
- Vyplněním datumu zablokování zakázky se tato přestane nabízet v pořízení.

## Zakázkový list (\*8720)

• Zakázkový list pořídíme v aplikaci \*8720\_Příjem výdej

| Dodavatel :         (O)           IČ : 43378200         DIČ : CZ43378200           OK ZÁSOBY         DELTA Svratka s.r.o.           Strojírenská 14/1089         Partyzánská 411           59101         Žďár nad Sázavou 1                                                                                                    | 1:=ma[63MJ, 01.2014-12.2014, ZÅSOBY_TEST_MJR]                                                                       | 30 Zakázkový list                                                                                                    | Strana 1/1<br>2014-PV30-0001 |
|----------------------------------------------------------------------------------------------------|----------------------------------------------------------------------------------------------------|----------------------------------------------------------------------------------------------------|------------------------------|
| Dodavatel :       (0)         IČ : 43378200 DIČ : CZ43378200       (0)         OK ZÁSOBY       (0)         Strojírenská 14/1089       (0)         59101 Žďár nad Sázavou 1       DELTA Svratka s.r.o.         Krajský soud v Brně, C 3848       Svratka         Kontakt: telefon : 566654911       e_mail : major@winfas.cz         Skład:       (21) VÝROBA DVEŘÍ |                                                                                                    | Datum vzniku :                                                                                                    | 11.7.2014                    |
| Krajský soud v Brně, C 3848<br>Kontakt: telefon : 566654911<br>e_mail : major@winfas.cz<br>Sklad: (21) VÝROBA DVEŘÍ                                                                                                    | Dodavatel :<br>IČ : 43378200 DIČ : CZ43378200<br>OK ZÁSOBY<br>Strojírenská 14/1089<br>59101 Žďár nad Sázavou 1      | Odběratel :           IČ :         15050611         DIČ :         CZ15050611           DELTA Svratka s.r.o.         Partyzánská 411           59202         Svratka | (0)                          |
|                                                                                                    | Krajský soud v Brně, C 3848<br>Kontakt: telefon : 566654911<br>e_mail : major@winfas.cz<br>Sklad: (21) VÝROBA DVEŘÍ |                                                                                                    |                              |
| Položka Název položky Množství                                                                                                    | Položka Název položky                                                                                               | Množství                                                                                                    |                              |
| Zakázka: 270708 Bezpečnostní dveře<br>2708 DVEŘE 10,000 ks<br>BEZPEČNOSTNÍ_HNĚDÁ                                                                                                    | Zakázka: 270708 Bezpečnostní dveře<br>2708 DVEŘE<br>BEZPEČNOSTNÍ_HNĚDÁ                                              | 10,000 ks                                                                                                    |                              |

- Do systému se zadá objednávka odběratele s použitím čísla zakázky
- Nadefinují se požadované položky.
  - o Stav položek zadaný tímto pohybem nemá vliv na fyzický stav skladu.
- Seznam objednávek a jejich stav (vykryto/nevykryto) k nahlédnutí na IQ Pohled na deník ŘZ, šablona PV01\_Nevykryté zakázkové listy
- Na základě těchto objednávek se bude plánovat výroba.
- Zadávat položky do výroby se můžou i mimo tyto objednávky. Pro plánování výroby se položky z objednávek automaticky nepřebírají, musí se zadat ručně.

## Plánování výroby (\*5563)

- Přidání položek do výroby proběhne objednávka výrobků na výrobu.
- Rezervace materiálu ve skladu se rezervuje materiál na spotřebu.
  - V IQ Stav skladu a obraty je potom třeba zjistit, jestli je na daném skladu firmy, která bude vyrábět dostatečné množství materiálu, pokud ne, tak se musí nakoupit (\*8720 Příjem/výdej)
- **Povolení výroby** povolení výroby se udělá v momentě, kdy se má na výrobku fyzicky pracovat
- Spotřeba materiálu v tomto kroku se fyzicky odepíše materiál ze skladu.

- **Příjem výrobku** naskladní výrobek na sklad (po otevření pořízení, je možnost upravit množství podle skutečnost)
- Uzavření výroby formálně se dorovnají pohyby na objednávku výrobku a rezervaci materiálu a zároveň se celý proces uzavře.

#### Krok 1 – Přidání položek do výroby

- Stiskneme tlačítko Přidej
- Doplníme číslo Zakázky
- Stiskneme tlačítko Import
- K výběru se zobrazí položky, patřící k dané zakázce. Položku vybereme a stiskneme **tlačítko OK**

| 🚯 [63MJ] Import položek do | o výroby        |           |                  |             | -        | -      |           |
|----------------------------|-----------------|-----------|------------------|-------------|----------|--------|-----------|
| Aplikace Pořízení Nástro   | je Nápověda     |           |                  |             |          | _      |           |
| Technologický postup Z     | lakázka         | Položka   | Název            |             | Množství | MJ A/N | pd5555uaa |
| 2708 2                     | 70708           | 2708      | DVEŘE BEZPEČNOS  | TNÍ_HNĚDÁ   | 10,000   | 0ks 🔽  | ОК        |
|                            |                 |           |                  |             |          |        |           |
| 🔞 [63MJ] Pořízení po       | ložek do výroby |           |                  |             |          |        | . o X     |
| Aplikace Pořízení          | Nástroje Nápo   | věda      |                  |             |          |        |           |
| Šablona : 04 DVE           | ŘE BEZPEČNOS    | INÍ       | 🗳 🕎              |             |          |        | pd5555ua  |
| Doklad                     | Datum           | Období    | Výroba od        | Výroba do   |          |        |           |
| 2014-VYDB-0002             | 11.7.2014       |           | 11.7.201         | 1 12.7.2014 |          |        |           |
| Výroba Ostatní             |                 |           |                  |             |          |        |           |
| Zakázka:                   | 270708          |           | Bezpečnostní dve | ře          | <b>2</b> |        | Import    |
| Technologický postup:      | 2708            |           | DVEŘE BEZPEČNOST | NÍ_HNĚDÁ    | <b>2</b> |        |           |
| Položka:                   | 2708            |           | DVEŘE BEZPEČNOST | NÍ_HNĚDÁ    | <b>2</b> |        | Přidej    |
| Doklad:                    | 2014-VYDB-00    | 02        |                  |             |          |        | Smaž      |
| Datum:                     | 11.7.2014       | Období:   |                  |             |          |        | ОК        |
| Výroba od:                 | 11.7.2014       | Výroba do | 12.7.2014        |             |          |        | Storno    |
| Množství                   | 10,0            | 000       |                  |             |          |        | Nápověda  |

- Není-li vyplněna zakázka při importu položek, vyhledají se všechny nevykryté objednávky, které se nabídnou k výrobě
- U předvyplněné zakázky se vyhledají pouze položky, které je potřeba vyrobit pro vykrytí zakázky
- Veškeré nastavení pro import položek je na šabloně pořízení, záložka Import položek.

| Úprava šablony pořízení: [04] DVEŘE BEZPEČNOSTNÍ                                                  |          |          |  |  |  |  |  |  |  |
|---------------------------------------------------------------------------------------------------|----------|----------|--|--|--|--|--|--|--|
| Aplikace                                                                                          | Nástroje | Nápověda |  |  |  |  |  |  |  |
| Obecné Hodnoty Sestavy Kontroly Číselné řady Import položek                                       |          |          |  |  |  |  |  |  |  |
| Sablona IQ Deník řízení zásob<br>Položky k výrobě : PV00 CO VYROBIT                               |          |          |  |  |  |  |  |  |  |
| ✓ Automaticky rezervovat materiál<br>Šablona rezervace mat.: 04 Rezervace_DVEŘE BEZPEČNOSTNÍ 2000 |          |          |  |  |  |  |  |  |  |

- Vyplňuje se zde šablona IQ Deník řízení zásob, která vybere všechny položky • k výrobě.
- Dále je zde možné říci, že po importu položek se má automaticky udělat rezervace materiálu - Automaticky rezervovat materiál
  - Při automatické rezervaci materiálu se otevře **pořízení Rezervace**
  - Nebude-li chtít uživatel toto pořízení zobrazovat, stačí vyplnit ještě pole Šablona rezervace mat. Rezervace se pak provede na pozadí.

#### Krok 2 - Rezervace materiálu

Ihned po přidání položek do výroby by měla následovat rezervace materiálu. • Tento krok zajistí, že při pozdější výrobě položek, bude dostatek materiálu. Stiskneme tlačítko Rezerv. mat.

Vybereme šablonu pro daný výrobek • • Vybereme zatržením doklad a stiskneme tlačítko OK

| (62MI) Pozoniaco matoriálu           |                                |                          |                |                    |
|--------------------------------------|--------------------------------|--------------------------|----------------|--------------------|
| Aplikace Dožízení Nástroje Nánově    | 4.5                            |                          | -              |                    |
|                                      | aa                             |                          |                | d5555vr            |
| Sablona: 04 Rezervace_DVERE BE       | EZPECNOSTI 🚅                   |                          |                |                    |
| D výrobní dávky Název výrobní dávky  | Doklad Položka                 | Název položky Množ       | ství Datum Ar  | none OK            |
|                                      | 2014-VYDB-0002 2708            | DVERE BEZPECNOSTNI_HNEDA | 10,0011.7.2014 |                    |
| <ul> <li>V zásobách vznik</li> </ul> | the například tento do         | klad                     |                |                    |
| firma[63MJ, 01.2014-12.2014, ZÁSO)   | BY_TEST_MJR)<br>31 Rezervad    | ce na spotřebu           |                | Strana 1/1         |
|                                      |                                |                          |                |                    |
|                                      |                                |                          | Doklad : 20    | 14-PV31-0001       |
|                                      |                                | г                        | ) stum vzniku: | 11 7 2014 08:34:44 |
|                                      |                                | L                        | Jaturn vzniku. | 11.7.2014 00.34.44 |
|                                      |                                |                          |                |                    |
| Dodavatel :                          |                                | Odběratel: (0)           |                |                    |
| IČ: 43378200 DIČ: CZ4                | 43378200                       | IČ : 15050611 DIČ :      | CZ15050611     |                    |
| OK ZÁSOBY                            |                                | DELTA Svratka s.r.o.     |                |                    |
| Strojírenská 14/1089                 |                                | Partyzánská 411          |                |                    |
| 59101 Žďár nad Sázavo                | u 1                            | 59202 Svratka            |                |                    |
| Kentekte telefen i 500054            | 011                            |                          |                |                    |
| Contakt : teleion : 566654           | 911<br>Dwinfoo oz              |                          |                |                    |
| e - mail : majorig                   | ywinas.cz                      |                          |                |                    |
|                                      |                                | Cenalied                 |                | Celkem             |
| Ř. Položka                           | Název položky                  | bez DPH                  | Množství       | bez DPH            |
| Zakázka : 270708 - Bezpečno          | ostní dveře                    |                          |                |                    |
| Klíče : 705-výroba dveří,27          | 707-bezpečnostní dveře         |                          |                |                    |
| 1 1717                               | DTD 38 MM                      | 10,000                   | 13,000 m2      | 130,00             |
| 2 1722                               | PLÁŠŤ CPL HNĚDÁ                | 10,000                   | 34,400 m2      | 344,00             |
| 3 1715                               | STRETCH FOLIE                  | 10,000                   | 1,500 kg       | 15,00              |
| 4 1719                               | KUKÁTKO NIKLOVANÉ              | 10,000                   | 10,000 ks      | 100,00             |
| 5 1720                               | FOLIE PÁSKA<br>HRANOVACÍ HNĚDÁ | 10,000                   | 3,000 m2       | 30,00              |
| 6 1713                               | THIMM-HRANA                    | 10,000                   | 20,000 ks      | 200,00             |
| 7 1725                               | MZDY                           | 1,000                    | 3400,000 Kč    | 3400,00            |
| 8 1714                               | GRENPECK PROLOŽKA              | 10,000                   | 20,000 ks      | 200,00             |
| 9 1718                               | ZÁVĚS DVEŘNÍ S HŘEBEM          | 10,000                   | 30,000 ks      | 300,00             |
| 10 1716                              | LEPIDLO DISPERZNÍ              | 10,000                   | 6,000 kg       | 60,00              |
| ( položek : 10 )                     |                                | Celkem                   | :              | 4 779,00 CZK       |

A ve výrobě

| iema[63MJ, 01.2 | 014-12.2014, ZÁSOBY_TEST_MJR] | _                 |                               | Strana 1/        |
|-----------------|-------------------------------|-------------------|-------------------------------|------------------|
|                 |                               | Re                | zervace                       | 11.7.201         |
| Dávka :         | Doklad                        | · 2014-\/YDB-0002 | Doklad zásob · 2014-PV31-0001 | 7akázka · 270708 |
| Davka .         | i postup i 0700               | DVEČE DE:         |                               | 200000           |
| тестноюдіску    | postup: 2708                  | DVERE DE2         |                               |                  |
| Produkt :       | 2708                          | DVERE BEZ         | ZPEČNOSTNÍ_HNĚDÁ              | 10,000 ks        |
|                 | Položka Název položky         |                   |                               | Množstvi         |
|                 | 1715 STRETCH FOL              | E                 |                               | 1,500 kg         |
|                 | 1717 DTD 38 MM                |                   |                               | 13,000 m2        |
|                 | 1716 LEPIDLO DISPI            | ERZNÍ             |                               | 6,000 kg         |
|                 | 1714 GRENPECK PF              | ROLOŽKA           |                               | 20,000 ks        |
|                 | 1713 THIMM-HRANA              |                   |                               | 20,000 ks        |
|                 | 1719 KUKÁTKO NIKL             | .OVANÉ            |                               | 10,000 ks        |
|                 | 1722 PLÁŠŤ CPL HN             | ĚDÁ               |                               | 34,400 m2        |
|                 | 1718 ZÁVĚS DVEŘNÍ             | S HŘEBEM          |                               | 30,000 ks        |
|                 | 1725 MZDY                     |                   |                               | 3400,000 Kč      |
|                 | 1720 FOLIE PÁSKAH             | RANOVACÍ HNĚDÁ    |                               | 3,000 m2         |

- Veškeré nastavení je na šabloně pořízení.
- Tato šablona je společná pro pořízení Rezervace, Spotřeby materiálu a Příjem výrobku.
- Pro správnou funkčnost tedy stačí vyplnit pouze část označenou jako **Rezervace** materiálu.

| Aplikace Nástro     | oje Nápověda                                                        |
|---------------------|---------------------------------------------------------------------|
| Obecné Hodno        | oty Sestavy Kontroly <b>Ostatní</b>                                 |
| Povolení výro       | ıby                                                                 |
| Šablona dokladu :   | :P410 PV_Objednávka na výrobu 🗳                                     |
| Šablona položky :   | PVBD Plánování výroby_BD 🗳                                          |
| Cíl poznámky 1:     | n1630textd Cílpoznámky 2: n1630textp                                |
| Otevírat pořízení : | : Předávat zakázky : 🔽                                              |
| -Rezervace ma       | ateriálu                                                            |
| Šablona dokladu :   | :P31 PV_Rezervace na spotřebu 🗳                                     |
| Šablona položky :   | PVBD Plánování výroby_BD 🗳                                          |
| Cíl poznámky 1:     | n1630textd Cílpoznámky 2: n1630textp                                |
| Otevírat pořízení : | : 📃 Předávat zakázky : 📝                                            |
| -Spotřeba mat       | eriálu                                                              |
| Šablona dokladu :   | :P600 PV_Spotřeba 🍅                                                 |
| Šablona položky :   | PVBD Plánování výroby_BD 🗳                                          |
| Cíl poznámky 1:     | n1630textd Cílpoznámky 2: n1630textp                                |
| Otevírat pořízení : | : Předávat zakázky : 📝                                              |
| – Příjem výrobk     | cu                                                                  |
| Šablona dokladu :   | :P271 PV_Výroba+vykrytí objednávky 🍃                                |
| Šablona položky :   | PVBD Plánování výroby_BD 🍃                                          |
| Cíl poznámky 1:     | n1630textd Cíl poznámky 2: n1630textp                               |
| Otevírat pořízení : | : Předávat zakázky : 🔽                                              |
| -Kalkulace cer      | ny                                                                  |
| Časových p          | ove častky u<br>rací : 🔲 – Úkolových prací : 🔲 – Cenu meteriálu : 🗐 |
| Sklad: 21           | VÝROBA DVEŘÍ                                                        |
| Maximální dovole    | enú rozdíl mezi skladovou a výrobní cenou (v %)                     |
| - Bozdělepí vír     | robu :                                                              |
| Pořízení nových :   | 04 DVEŘE BEZPEČNOSTNÍ                                               |
| Otvírat pořízení    | 〗 └──」└─────────────────────────────────                            |
| -Evidence zme       | etkovitosti                                                         |
| Šablona zmetk. :    | <b>₽</b>                                                            |
| 📃 Automatické u     | uzavření výroby                                                     |
| Uzavření výr. :     | 🕞 👘 🖓                                                               |

#### Krok 3 – Povolení výroby

- Po úspěšné rezervaci materiálu je dalším krokem povolení výroby.
- Povolení se dělá v momentě, kdy se má na výrobku začít fyzicky pracovat.
- Stiskneme tlačítko Povolení výr.
- Vybereme šablonu pro daný výrobek
- Zatržením vybereme číslo zakázky, pro kterou chceme povolit výrobu a stiskneme tlačítko OK

| 🚯 [63MJ] Pořízen   | í plánu výroby           |                    |           |                       |          |         |           | -        |       | 23      |
|--------------------|--------------------------|--------------------|-----------|-----------------------|----------|---------|-----------|----------|-------|---------|
| Aplikace Pořízer   | ní Nástroje Nápověda     |                    |           |                       |          |         |           |          |       |         |
| Šablona : 04       | Povolení_DVEŘE BEZPEČNOS | נאז 🎓 🧾            |           |                       |          |         |           |          | pd    | 15531 g |
| ID výrobní dávky : | 2014-PODB-0001           | Název výr. dávky : | XXX       |                       |          |         |           |          | U     | ачка    |
| Datum zápisu :     | 11.7.2014                | Období :           | 11.7.2014 | Povoleno: 10,00       |          |         |           |          |       | fidej 1 |
| Číslo zakázku      | Νότου τολότλιι           | Plán uk            | Položka   | Νέτεν ροΙοžku         | Množetví | Povolit | Datum     | Povolení |       | maž 1   |
| 270708             | Bezpečnostní dveře       | Tian. uk.          | 2708      | DVERE BEZPECNOSTNI_HN | DA 10,00 | 10,00   | 11.7.2014 | V        | 2( De | oklady  |
|                    |                          |                    |           |                       |          |         | _         |          | Z     | (droje  |
|                    |                          |                    |           |                       |          |         |           |          |       | ОК      |
|                    |                          |                    |           |                       |          |         |           |          | S     | itorno  |
| •                  |                          |                    | III       |                       |          |         |           |          | Ná    | pověda  |

 Důležitou součástí povolení je tlačítko Zdroje, které otevře okno s přehledem materiálu.

😥 [63MJ] Tabulka zásob potřebných k výrobě

| Aplikace | Porizeni Nastroje | Nápovéda        |        |             |              |    |
|----------|-------------------|-----------------|--------|-------------|--------------|----|
| Položka  | Název             |                 |        | Množs. pož. | Množs. disp. | MJ |
| 1720     | FOLIE             | PÁSKA HRANOVACÍ | _HNĚDÁ | 3,0000      | 1000,0000    | m2 |
| 1713     | THIMM-            | HRANA           |        | 20,0000     | 100,0000     | ks |
| 1714     | GRENPE            | CK PROLOŽKA     |        | 20,0000     | 100,0000     | ks |
| 1715     | STRETC            | TH FOLIE        |        | 1,5000      | 1000,0000    | kg |
| 1716     | LEPIDI            | O DISPERZNÍ     |        | 6,0000      | 1000,0000    | kg |
| 1717     | DTD 38            | MM              |        | 13,0000     | 1000,0000    | m2 |
| 1722     | PLÁŠŤ             | CPL HNĚDÁ       |        | 34,4000     | 1000,0000    | m2 |
| 1718     | ZÁVĚS             | DVEŘNÍ S HŘEBEM |        | 30,0000     | 100,0000     | ks |
| 1719     | KUKÁTI            | (O NIKLOVANÉ    |        | 10,0000     | 5,0000       | ks |
| 1725     | MZDY              |                 |        | 3400,0000   | 10000,0000   | Kč |

 Je zde uvedeno požadované množství jednotlivých materiálových položek a současně stav na skladě.

- o Je-li nějakého materiálu nedostatek, vybarví se celý řádek červeně.
- Po úspěšném provedení povolení výroby se založí nová výrobní dávka.

| firma[63MJ, | 01.2014-12.2014, ZÁSOBY_1 | EST_MJR]  |                |                              | Strana 1/1      |
|-------------|---------------------------|-----------|----------------|------------------------------|-----------------|
|             |                           |           | Povol          | ení výroby                   | 11.7.2014       |
|             |                           |           |                |                              |                 |
| Dávka : 🕯   | 2014-PODB-0001            | Doklad :  | 2014-VYDB-0002 | Doklad zásob: 2014-PV41-0001 | Zakázka: 270708 |
| Technolog   | ický postup : 2708        |           | DVEŘE BEZ      | PEČNOSTNÍ_HNĚDÁ              |                 |
| Produkt :   | 2708                      |           | DVEŘE BEZ      | PEČNOSTNÍ_HNĚDÁ              | 10,000 ks       |
|             | Položka Název             | položky   |                |                              | Množstvi        |
|             | 2708 DVEŘE                | E BEZPEČI | NOSTNÍ_HNĚDÁ   |                              | 10,000 ks       |

- Nastavení povolení výroby se provádí na šabloně pořízení, kde se vyplňují
  - šablony dokladu a položky
  - šablona pro kontrolu zdrojů
  - o provedení automatické spotřeby materiálu.

o podobně jak u přidání položek do výroby, tak i zde si může uživatel zvolit, zda se má zobrazovat pořízení automatické spotřeby či nikoli. To záleží na tom, zda je vyplněna šablona spotřeby materiálu.

| plikace                                     | Nástroje                                      | Nápověda      | 3             |                   |         |           |          |       |
|---------------------------------------------|-----------------------------------------------|---------------|---------------|-------------------|---------|-----------|----------|-------|
| Obecné                                      | Hodnoty                                       | Sestavy       | Kontroly      | Číselné řady      | Ostatní |           |          |       |
| - Předár                                    | ní do výrob                                   | у             |               |                   |         |           |          |       |
| Šablona o                                   | lokladu : P41                                 | .0 Objedr     | návka na v    | výrobu            |         |           | <b>2</b> |       |
| Šablona p                                   | oložky : PVE                                  | D Plánov      | vání výrok    | oy_BD             |         |           | <b>1</b> |       |
| Cíl poznár                                  | mky1:                                         |               | Cí            | l poznámky 2:     |         |           |          |       |
| Otevírat p                                  | ořízení :                                     |               | Př            | edávat zakázky:   |         | <b>V</b>  | _        |       |
| – <b>Kalkul</b> a<br>– Kontrol<br>Čas       | <b>ace ceny</b><br>ovat nulové<br>ových prací | částky u      | Úkolový       | ch prací : 🕅      | Cenyi   | materiálu |          |       |
| Sklad:                                      | 21                                            | VÝROBA        | DVEŘÍ         |                   |         |           | <b>2</b> |       |
| Maximálr                                    | ní dovolený r                                 | ozdíl mezi sł | kladovou a vj | vrobní cenou (v % | )       |           |          |       |
| – <b>Kontro</b> l<br>Kontrola p             | la zdrojů<br>položek :                        | PV02 Výr      | oba_PŘEHL     | ED MATERIÁLU      |         |           | <b>1</b> |       |
| – <b>Rozděl</b><br>Pořízení r<br>Otvírat po | l <b>ení výroby</b><br>nových : [<br>řízení 🔽 | :<br>04 DVE   | ŘE BEZPEČI    | NOSTNÍ            |         |           | 2        |       |
|                                             | atialuu anatěs                                | abouat mate   | ariál         |                   |         |           |          |       |
| Autom                                       | iaucky spoule                                 | spoval male   | andi          |                   |         |           |          | <br>_ |

#### Krok 4 - Spotřeba materiálu

- Jakmile je provedeno povolení výroby, měla by ihned následovat spotřeba • materiálu, který by měl být fyzicky vydán ze skladu a použit pro smontování výrobků
- Ve sloupci ID výrobní dávky vybereme dávku, která se vytvořila po povolení •

|                                 | ID výrobní dávky 🛛 🛆 | Název výrobní dávky |
|---------------------------------|----------------------|---------------------|
| výroby což je v našem případě   | 2014-PODB-0001       | XXX                 |
| (jiee), eez je ( naseni pripaas |                      |                     |

Stiskneme tlačítko •

| 014-PODB-0001<br>ezařazené | XXX<br>Položky nezařazené d | Zakázka                |           |           |             |           | 5563        |
|----------------------------|-----------------------------|------------------------|-----------|-----------|-------------|-----------|-------------|
|                            |                             | Doklad                 | Datum     | Výroba od | Výroba do   | Plán. uk. | Výr. doklad |
|                            |                             | 2014-VYDB-0004         | 11.7.2014 | 11.7.2014 | 12.7.2014   |           |             |
|                            |                             | ]                      |           |           |             |           | Rezerv. ma  |
|                            |                             | Plán výroby            |           |           |             |           | Povolení vý |
|                            |                             | Doklad :               | 2014-     | VYDB-0004 |             |           | Snot mat    |
|                            |                             | Datum :                | 11.7.     | 2014      |             |           |             |
|                            |                             | Výroba od :            | 11.7.     | 2014      | Výroba do : | 12.7.2014 | Evidenc     |
|                            |                             | Povolení výroby :      | 1014-     | PV41-0001 | Dne :       | 11.7.2014 | Příjem vý   |
|                            |                             | Rezervace materiálu :  | 1014-     | PV31-0001 |             |           | Lidská prá  |
|                            |                             | Spotřeba materiálu :   | X         |           |             |           | Strojová pr |
|                            |                             | Příjem výrobku :       | X         |           |             |           | Uzavření v  |
|                            |                             | Evidence lidské práce: |           |           |             |           |             |
|                            |                             | Evidence stroi, práce: |           |           |             |           | Storno do   |
|                            |                             | Uzavření /kontrola:    | x         |           | Dne :       |           | Storno p    |

ybereine sabionu pro dany vyrobek a suskneme **facilko OK** 

| 🚯 [63MJ] Spotřeba materiálu          |                 |         | 1000 B.1.004             |          |           | -        |      | x     |
|--------------------------------------|-----------------|---------|--------------------------|----------|-----------|----------|------|-------|
| Aplikace Pořízení Nástroje Nápov     | ěda             |         |                          |          |           |          |      |       |
| Šablona : 04 Spotřeba_DVEŘE Bl       | EZPEČNOSTNÍ 产 🔜 |         |                          |          |           |          | pd55 | 655xs |
| ID výrobní dávky Název výrobní dávky | Doklad          | Položka | Název položky            | Množství | Datum     | Anone    |      |       |
| 2014-PODB-0001 XXX                   | 2014-VYDB-0004  | 2708    | DVEŘE BEZPEČNOSTNÍ_HNĚDÁ | 10,00    | 11.7.2014 | <b>V</b> | 0    | IK ]  |

Spustí se nastavená šablona pro spotřebu, jejíž tiskový výstup je níže •

| firma[63MJ, 01.2014 | -12.2014, Z | ASOBY_TEST_MJR]                                       | Strana 1/       |
|---------------------|-------------|-------------------------------------------------------|-----------------|
|                     |             | Spotřeba                                              | 11.7.2014       |
|                     |             |                                                       |                 |
| Dávka: 2014-F       | PODB-000    | 1 Doklad: 2014-VYDB-0002 Doklad zásob: 2014-PV60-0001 | Zakázka: 270708 |
| Technologický p     | ostup:27    | 08 DVEŘE BEZPEČNOSTNÍ_HNĚDÁ                           |                 |
| Produkt :           | 27          | 08 DVEŘE BEZPEČNOSTNÍ_HNĚDÁ                           | 10,000 ks       |
| 1                   | Položka I   | lázev položky                                         | Množstvi        |
|                     | 1722 F      | PLÁŠŤ CPL HNĚDÁ                                       | 34,400 m2       |
|                     | 1716 L      | EPIDLO DISPERZNÍ                                      | 6,000 kg        |
|                     | 1714 0      | RENPECK PROLOŽKA                                      | 20,000 ks       |
|                     | 1713 T      | HIMM-HRANA                                            | 20,000 ks       |
|                     | 1719 k      | UKÁTKO NIKLOVANÉ                                      | 10,000 ks       |
|                     | 1718 Z      | ÁVĚS DVEŘNÍ S HŘEBEM                                  | 30,000 ks       |
|                     | 1725 N      | IZDY                                                  | 3400,000 Kč     |
|                     | 1720 F      | OLIE PÁSKA HRANOVACÍ_HNĚDÁ                            | 3,000 m2        |
|                     | 1715 8      | TRETCH FOLIE                                          | 1,500 kg        |
|                     | 1717 E      | 0TD 38 MM                                             | 13,000 m2       |

Nastavení je opět na šabloně pořízení v části označené Spotřeba materiálu.
 K tomuto pořízení patří ještě nastavení Evidence zmetkovitosti

#### Krok 5 – Evidence výroby a zmetkovitosti

Na šabloně pořízení lze nastavit, zda uživatel chce otevírat pořízení evidence zmetkovitosti.

#### **Evidence výroby**

| (63MJ] Evidence výroby            |              | 11.1.100 | These little             | 11 A       |                      | C. Anderes      | E         |         |
|-----------------------------------|--------------|----------|--------------------------|------------|----------------------|-----------------|-----------|---------|
| Aplikace Pořízení Nástroje Nápové | éda          |          |                          |            |                      |                 |           |         |
| Šablona: 04 Evidence_DVEŘE BE     | zpečnostní 💕 | 5        |                          |            |                      |                 |           | pd5555z |
| Název zakázky                     | Plán. uk.    | Položka  | Název položky            | Skutečnost | Plán Zmetk.1         | Zmetk.2 Zmetk.3 | Dovyrobit |         |
| Bezpečnostní dveře                |              | 2708     | DVEŘE BEZPEČNOSTNÍ_HNĚDÁ | 8,00       | 10,00 <mark>0</mark> | 0 0             | 2,00      | OK      |

- Pomocí evidence lze dodatečně upravovat počet vyrobených kusů.
  - Např. jsme povolili výrobu na 10ks výrobku. Při výrobě zjistíme, že třeba z časových důvodů jsme schopni vyrobit pouze 8ks. V evidenci výroby tedy zadáme vyrobených 8ks. Zároveň se bude zakládat další výrobní doklad na zbylé 2ks. Po stisku tlačítka OK se tedy
    - **Stornují** doklady k rezervaci a spotřebě materiálu, protože jak rezervace, tak i spotřeba byla provedena pro 10ks.
    - Založí se nová rezervace materiálu a provede se nová spotřeba v požadovaném množství.
    - Upraví se množství ve výrobní dávce.

#### **Evidence zmetkovitosti**

- Plánování výroby umožňuje také evidovat zmetky. V principu je to velmi podobné jako evidence výroby.
  - Máme naplánováno vyrobit 10ks výrobku, ale při samotné montáži se 3ks výrobku nepodaří vyrobit v dostatečné kvalitě. Nicméně na těchto 3ks se spotřebuje materiál, který musíme odepsat ze skladu.

| Aplikace Pořízení Nástroje Nápověda                                                                                                    | 🚯 [63MJ] Evidence výroby           | -               | 1.1.202 10000        |             |                    | Labor .            |         |
|----------------------------------------------------------------------------------------------------|------------------------------------|-----------------|----------------------|-------------|--------------------|--------------------|---------|
|                                                                                                    | Aplikace Pořízení Nástroje Nápověc | da              |                      |             |                    |                    |         |
| Šablona: 04 Evidence_DVEŘE BEZPEČNOSTNÍ 🎓 💀                                                                                                | Šablona: 04 Evidence_DVEŘE BEZ     | PEČNOSTNÍ 产 题   |                      |             |                    |                    | pd5555z |
| Název zakázky Plán. uk. Položka Název položky Skutečnost Plán Zmetk.1 Zmetk.2 Zmetk.3 Dovyrobit                                            | Název zakázky                      | Plán. uk. Polož | ožka Název položky   | Skutečnost  | Plán Zmetk.1 Zmetk | .2 Zmetk.3 Dovyrol | pit     |
| Bezpečnostní dveže         2708         DVEŘE BEZPEČNOSTNÍ_HNĚDÁ         7,00         10,001,0000         1,0000         3,0000         OK | Bezpečnostní dveře                 | 2708            | 8 DVEŘE BEZPEČNOSTNÍ | _HNĚDÁ 7,00 | 10,001,0000 1,000  | ο 1,0000 β,00      | 00. OK  |

- o Opět se tedy
  - Stornují doklady k rezervaci
  - Stornují doklady ke spotřebě materiálu a vytvoří se nové.
  - Upraví množství ve výrobní dávce
  - Založí se nový výrobní doklad na 3ks výrobku

- Předpokládejme, že chceme objednávku splnit v původním množstvím. Pokud bychom již nechtěli znovu vyrábět pokažené kusy, stačí nechat v pořízení **prázdný sloupec Dovyrobit**
- V dalším kroku se otevře okno, kde jsou v horní části okna načteny jednotlivé položky a v dolní části okna materiál ke spotřebě.
- Uživatel si může materiál ručně upravit, např. množství nebo přidat další druh materiálu, který by měl být odepsán ze skladu, či některý materiál zaměnit za jiný.

| 🔞 [63MJ] Evidence z | zmetků                         |          |        |                | -               | Ŀ        |              |
|---------------------|--------------------------------|----------|--------|----------------|-----------------|----------|--------------|
| Aplikace Pořízení   | Nástroje Nápověda              |          |        |                |                 |          |              |
| Šablona : 4 Ev      | ridence_DVEŘE BEZPEČNOSTNÍ 🕰 🔜 |          |        |                |                 |          | pd5555f      |
| Položka N           | ázev položky                   |          | Celkem | Množství II. j | Množství III. j |          |              |
| 2708 DV             | /EŘE BEZPEČNOSTNÍ_HNĚDÁ        |          | 3,00   |                |                 |          |              |
| I                   |                                |          |        |                |                 |          |              |
| Položka ZVS         | Název položky                  | Množství | MJ     |                |                 | <u>^</u> |              |
| 1713                | THIMM-HRANA                    | 2,000    | ks     |                |                 |          |              |
| 1725                | MZDY                           | 240,000  | Kč     |                |                 | Ξ        |              |
| 1714                | GRENPECK PROLOŽKA              | 2,000    | ks     |                |                 |          | Materiál zm. |
| 1718                | ZÁVĚS DVEŘNÍ S HŘEBEM          | 🔁 3,000  | ks     |                |                 |          | Přidei 2     |
| 1716                | LEPIDLO DISPERZNÍ              | 🚅 0,600  | kg     |                |                 |          |              |
| 1717                | DTD 38 MM                      | 🚅 1,300  | m2     |                |                 |          | Smaž 2       |
| 1722                | PLÁŠŤ CPL HNĚDÁ                | 🚅 3,440  | m2     |                |                 |          | ОК           |
| 1715                | STRETCH FOLIE                  | 2,150    | kg     |                |                 |          | Storno       |
| 1719                | KUKÁTKO NIKLOVANÉ              | 2,000    | ks     |                |                 |          | Juno         |
|                     |                                | _        |        |                |                 | -        | Nápověda     |

- Na šabloně pořízení se určují, jaké pohyby se použijí pro spotřebu materiálu a příjem zmetků na sklad.
- Standardně se evidují až tři fáze výroby (lze rozšířit na libovolné množství určeno pouze datovým typem sloupce), kdy může být produkt vyřazen a považován za zmetek.
- V každé fázi výroby se spotřebuje jiný materiál. Jaký materiál se bude odepisován ze skladu v které fázi výroby, se určuje v Číselníku výrobních operací zadáním čísla fáze výroby.

| 🚯 [63MJ] Výr                                                  | obní operac                                    | e                                       |                                                            |                                                   |                                                         |                                                                 |                                             |                         |          |                                |                                                    |           |   |      |
|---------------------------------------------------------------|------------------------------------------------|-----------------------------------------|------------------------------------------------------------|---------------------------------------------------|---------------------------------------------------------|-----------------------------------------------------------------|---------------------------------------------|-------------------------|----------|--------------------------------|----------------------------------------------------|-----------|---|------|
| Aplikace Po                                                   | přízení Nás                                    | troje Nápověda                          |                                                            |                                                   |                                                         |                                                                 |                                             |                         |          |                                |                                                    |           |   |      |
| <b>Výrobní oj</b><br>ID: 企 2708<br>Název: DVEĚ<br>Popis: DVEĚ | <b>Derace</b><br>3<br>XE BEZPEČN<br>XE BEZPEČN | Platno:<br>IOSTNÍ_HNĚDÁ<br>IOSTNÍ HNĚDÁ | et od : 1.1.19                                             | 00                                                | :<br>:<br>:                                             | Skupina :<br>Dat.zápisu :                                       | Výrob                                       | a<br>014                | •        | Expor<br>Expor<br>DM z<br>DM p | o <b>ort T</b> a<br>tovat :<br>ákladní<br>říplatek | arget     |   |      |
| Pořízení p<br>Podmn. strojů<br>Implicitní typ v               | r <b>ací</b><br>:<br>/ztahu : Doda             | avatelský 💌                             |                                                            |                                                   |                                                         | Souče<br>Vstupy :<br>Výstupy                                    | et ZVS<br>35                                | 3,79<br>1,00            | <br>₽    |                                |                                                    |           |   |      |
| <b>Výsledkov</b><br>Účet MD:                                  | é účty pro                                     | automatické zaúčt                       | ování Faktur<br>彦 Účet D                                   | ace z<br>AL:                                      | z výroby                                                |                                                                 |                                             |                         | 2        |                                |                                                    |           |   |      |
| Tento klíč<br>Klíč :                                          | bude vlože                                     | en do kombinace k                       | líčů převzati<br>→ Je-li zde '29<br>→ na '292<br>→ na '592 | <b>é z M</b><br>32' či '!<br>' při pi<br>' při pi | <b>echaniz</b><br>592' (hno<br>řevzetí kl<br>řevzetí kl | a <b>ce (Wel</b><br>jení), bude<br>íče '100' až<br>íče '400' až | bdispeč<br>automati<br>ž '399',<br>ž '699'. | <b>inku)</b><br>cky zmé | éněn:    |                                |                                                    |           |   |      |
| Seznam LP                                                     | Detail LP                                      | Detail LP-Údaje                         | Seznam SP                                                  | De                                                | tail SP                                                 | Seznan                                                          | n ZVS                                       | ZVS                     |          |                                |                                                    |           |   |      |
| a ZVS                                                         | Název Z                                        | VS                                      |                                                            | ۱.                                                | Množství                                                | MJ                                                              | Množsi                                      | tví ref.                | Vstup/Vj | istup                          | Gene                                               | rování TP |   | Poř. |
|                                                               | DVEŘE E                                        | BEZPEČNOSTNÍ_HNI                        | ĚDÁ                                                        | 2                                                 | 1,0                                                     | 000 ks                                                          | 1,000                                       | 0                       | Výstup   | •                              |                                                    |           |   | 1    |
|                                                               | FOLIE H                                        | PÁSKA HRANOVACÍ                         | _HNĚDÁ                                                     | 2                                                 | 0,3                                                     | 000 m2                                                          | 0,300                                       | 0                       | Vstup    | •                              | není                                               | nastaveno | - | 1    |
|                                                               | THIMM-H                                        | IRANA                                   |                                                            | <b>2</b>                                          | 2,0                                                     | 000 ks                                                          | 2,000                                       | 0                       | Vstup    | •                              | není                                               | nastaveno | - | 1    |
|                                                               | GRENPEO                                        | CK PROLOŽKA                             |                                                            | <b>2</b>                                          | 2,0                                                     | 000 ks                                                          | 2,000                                       | 0                       | Vstup    | •                              | není                                               | nastaveno | - | 1    |
|                                                               | STRETCH                                        | I FOLIE                                 |                                                            | <b>2</b>                                          | 0,1                                                     | 500 kg                                                          | 0,150                                       | 0                       | Vstup    | •                              | není                                               | nastaveno | - | 1    |
|                                                               | LEPIDLO                                        | D DISPERZNÍ                             |                                                            | <b>2</b>                                          | 0,6                                                     | 000 kg                                                          | 0,600                                       | 0                       | Vstup    | •                              | není                                               | nastaveno | - | 1    |
|                                                               | DTD 38                                         | MM                                      |                                                            | <b>2</b>                                          | 1,3                                                     | 000 m2                                                          | 1,300                                       | 0                       | Vstup    | •                              | není                                               | nastaveno | - | 1    |
|                                                               | PLÁŠŤ (                                        | CPL HNĚDÁ                               |                                                            | Ē,                                                | 3,4                                                     | 400 m2                                                          | 3,440                                       | 0                       | Vstup    | •                              | není                                               | nastaveno | • | 2    |
|                                                               | ZÁVĚS I                                        | DVEŘNÍ S HŘEBEM                         |                                                            | i 🖻                                               | 3,0                                                     | 000 ks                                                          | 3,000                                       | 0                       | Vstup    | •                              | není                                               | nastaveno | • | 3    |
|                                                               | KUKÁTKO                                        | D NIKLOVANÉ                             |                                                            | Ē,                                                | 1,0                                                     | 000 ks                                                          | 1,000                                       | 0                       | Vstup    | •                              | není                                               | nastaveno | • | 3    |
|                                                               | MZDY                                           |                                         |                                                            | <b>2</b>                                          | 340,0                                                   | 000 KČ                                                          | 340,0                                       | 000                     | Vstup    | •                              | není                                               | nastaveno | • | 3    |

#### Krok 6 - Příjem výrobku

- Hotový výrobek, je potřeba přijmou na sklad a zaevidovat.
- Stiskneme tlačítko Příjem výr. •
- Vybereme šablonu pro daný výrobek a stiskneme tlačítko OK

| Aplikace Pořízení Nástroje Nápověda<br>Šablona: 04 Příjem_DVEŘE BE2PEČNOSTNÍ 💕 💀         | (63MJ] Příjem výr | obku                |                |         |                          |          |           | -        |    | x       |
|------------------------------------------------------------------------------------------|-------------------|---------------------|----------------|---------|--------------------------|----------|-----------|----------|----|---------|
| Sablona: 04 Příjem_DVEŘE BEZPEČNOSTNÍ 💕 🔝                                                | Aplikace Pořízení | Nástroje Nápověc    | la             |         |                          |          |           |          |    |         |
|                                                                                          | Šablona : 04 Př   | íjem_DVEŘE BEZPE    | ČNOSTNÍ 💕 🗾    |         |                          |          |           |          | pd | 15555xp |
| Di polozka Nazev polozky Mnozstvi Datum Anone Polozka Nazev polozky Mnozstvi Datum Anone | ID výrobní dávky  | Název výrobní dávky | Doklad         | Položka | Název položky            | Množství | Datum     | Anone    |    | 01      |
| 2014-PODB-0001 XXX 2014-VYDB-0004 2708 DVEŘE BEZPEČNOSTNÍ_HNĚDÁ 10,0011.7.2014 📝         | 2014-PODB-0001    | XXX                 | 2014-VYDB-0004 | 2708    | DVEŘE BEZPEČNOSTNÍ_HNĚDÁ | 10,00    | 11.7.2014 | <b>V</b> |    | UK      |

Spustí se nastavená šablona pro výrobu, jejíž tiskový výstup je níže •

firma[63MJ, 01.2014-12.2014, ZÁSOBY\_TEST\_MJR]

Strana 1/1 11.7.2014

|                       | 11.7.2014 |                        |                                 |                 |  |
|-----------------------|-----------|------------------------|---------------------------------|-----------------|--|
|                       |           |                        |                                 |                 |  |
| Dávka: 2014-PODB-0001 |           | Doklad: 2014-VYDB-0002 | Doklad zásob : 2014-PV27_v-0001 | Zakázka: 270708 |  |
| Technologicky         |           |                        |                                 |                 |  |
| Produkt :             | 2708      | DVEŘE BEZ              | DVEŘE BEZPEČNOSTNÍ_HNĚDÁ        |                 |  |
|                       | Množstvi  |                        |                                 |                 |  |
|                       | 10,000 ks |                        |                                 |                 |  |

#### Krok 7 - Uzavření/Kontrola

- Uzavření by mělo následovat ihned po příjmu výrobku na sklad.
- Vybereme ID výrobní dávku a stiskneme tlačítko Uzavření výr.

| ID výrobní dávky             | <ul> <li>Název výrobní dávky</li> </ul> | 🔽 Povolení výroby 🔽                                  | Rezervace mat | eriálu 📝 Spot | řeba 📝 Příje             | em výrobku 👿 Uzavřen | í 🔲 Vše  | ↓ ↓           |
|------------------------------|-----------------------------------------|------------------------------------------------------|---------------|---------------|--------------------------|----------------------|----------|---------------|
| 2014-PODB-0001<br>Nezeřezené | XXX<br>Položku pezařazené do            | Zakázka                                              |               |               |                          |                      |          |               |
| Nezarazene                   | FOIOZKY NEZATAZENE do                   |                                                      |               |               |                          |                      | 🖼        | 5563          |
|                              |                                         | Doklad                                               | ∕ Datum       | Výroba od     | Výroba do                | Plán. uk.            |          | Výr. doklady  |
|                              |                                         | 2014-VYDB-0002                                       | 11.7.2014     | 11.7.2014     | 12.7.2014                |                      |          |               |
|                              |                                         | - Plán uứrohu                                        |               |               |                          |                      |          | Hezerv. mat.  |
|                              |                                         | Doklad:                                              | 2014-1        | 7YDB-0002     |                          |                      |          | Povoleni výr. |
|                              |                                         | Datum :                                              | 11.7.2        | 2014          |                          |                      |          | Spot. mat.    |
|                              |                                         | Výroba od :                                          | 11.7.2        | 2014          | Výroba do                | 12.7.2014            |          | Evidence      |
|                              |                                         | Povolení výroby :                                    | 🏑 2014-F      | V41-0001      | Dne:                     | 11.7.2014            |          | Příjem výr.   |
|                              |                                         | Rezervace materiálu :                                | 🏑 2014-F      | V31-0001      |                          |                      |          | Lidská práce  |
|                              |                                         | Spotřeba materiálu :                                 | 🏑 2014-F      | Y60-0001      |                          |                      |          | Strojová prác |
|                              |                                         | Příjem výrobku :                                     | 🏑 2014-F      | vv27_v-0001   |                          |                      |          | Uzavření výr  |
|                              |                                         | Evidence lidské práce:                               |               |               |                          |                      |          | Storno dokl   |
|                              |                                         | Evidence stroj, práce:                               |               |               |                          |                      |          | Champ and     |
|                              |                                         | Uzavření/kontrola:                                   | 4             |               | Dne:                     | 11.7.2014            |          | Storno poi.   |
|                              |                                         |                                                      |               |               |                          |                      |          | Přidej        |
|                              |                                         | <b>Výrobek</b><br>Technologický postup:<br>Položka : |               |               |                          |                      |          |               |
|                              |                                         |                                                      | 2708          |               | DVEŘE BEZPEČNOSTNÍ_HNĚDÁ |                      |          | Cmaž          |
|                              |                                         |                                                      |               |               | DVEŘE BE:                | zpečnostní_hnědá     |          | 511162        |
|                              |                                         | Množství :                                           |               | 10,000        | 0 ks                     |                      |          | Konec         |
|                              |                                         | Zakázka                                              |               |               |                          |                      |          |               |
| 4 III                        | •                                       | Zakázka : 270708                                     |               | Bezpečno      | stní dveře               |                      |          | Nécoučdo      |
|                              |                                         | <u>1</u>                                             |               |               |                          |                      |          |               |
| (63MJ] Uzavře                | ení výroby                              |                                                      |               |               |                          |                      |          |               |
| Aplikace Poříz               | ení Nástroje Nápověda                   |                                                      |               |               |                          |                      |          |               |
| *                            | 1 X X                                   |                                                      |               |               |                          |                      |          | pd5555w       |
| Sablona : 01                 | UZAVRENI VYROBY                         | 🖾 🔤                                                  |               |               |                          |                      |          | p3000011      |
| ID výrobní dávky             | Název výrobní dávky Po                  | oložka Náz                                           | ev položky    |               | Množe                    | ství Datum           | Uzavření |               |
| 2014-PODB-00                 | 01 XXX 27                               | 08 DVE                                               | ŘE BEZPEČ     | NOSTNÍ_HN     | ĚDÁ                      | 10,0011.7.2014       | <b>V</b> | ОК            |

• Po stisknutí tlačítka OK se zobrazí sestava pro dorovnání výroby

#### Stornování zásobových dokladů

- Pokud není provedeno povolení výroby, doklady se stornují pomocí tlačítka Storno pol.
- U povolené výroby se stornují doklady pomocí tlačítka Storno dokl.

- **Storno dokl.** prováde stornování zásobových dokladů přes všechny výrobní doklady ve zvolené výrobní dávce.
- Storno pol. stornuje zásobový doklad pouze u jednoho zvoleného výrobního dokladu.